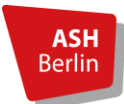

## Notenspiegel (Transcript of Records) auf Englisch aus dem LSF herunterladen

- 1. Im LSF anmelden und unter "Meine Funktionen" den Punkt "Prüfungsverwaltung" aufrufen.
- 2. Die Website auf Englisch umstellen: Klicken Sie auf die UK-Flagge. Die Seite stellt sich damit auf Englisch um.

| Startseite   Abmelden   Minaid              | da Ramírez García   Sie sind ang | gemeldet als: 00049369   in der R                                    | tolle: <b>Studierende_r</b> der B.A. So | ziale Arbeit   Semester: WiSe 2    | 022/23   Hilfe   Sitemap <mark>  米</mark> |                 |
|---------------------------------------------|----------------------------------|----------------------------------------------------------------------|-----------------------------------------|------------------------------------|-------------------------------------------|-----------------|
| Meine Funktionen                            | Veranstaltungen                  | Hochschule                                                           | Raumsuche                               | Personen                           | Forschung                                 |                 |
| Sie sind hier: Startseite > Prüfungsv       | <u>erwaltung</u>                 |                                                                      |                                         |                                    |                                           |                 |
| Allgemeine Verwaltung                       |                                  | Prüfungsverwaltung                                                   |                                         |                                    |                                           |                 |
| Studiumsverwaltung                          |                                  |                                                                      |                                         |                                    |                                           |                 |
| Prüfungsverwaltung                          |                                  | Prüfungsan- und -ahmeldung                                           |                                         |                                    |                                           |                 |
| Praxisstellensuche                          |                                  | Veranstalltungen belegen/abmelden<br>Info über angemeldete Prüfungen |                                         |                                    |                                           |                 |
| Stundenplan                                 |                                  |                                                                      |                                         |                                    |                                           |                 |
| Meine Auswertungen<br>Meine Veranstaltungen |                                  | Info über abgemeldete Prüfungen<br>Notenspiegel                      |                                         |                                    |                                           |                 |
|                                             |                                  |                                                                      |                                         |                                    |                                           | Passwort ändern |
|                                             |                                  | Weitere Module                                                       |                                         |                                    |                                           |                 |
|                                             |                                  | Praxisstellensuche                                                   |                                         |                                    |                                           |                 |
|                                             |                                  |                                                                      |                                         |                                    |                                           |                 |
| Home   Logout   Minaida Ramí                | rez García   You are logged in a | s: 00049369   acting as: Student o                                   | of B.A. Soziale Arbeit   Semest         | er: Winter 2022/23   Help   Sitema | p 💻                                       |                 |
| My Functions                                | Courses                          | Departments                                                          | Rooms                                   | Members                            | Research                                  |                 |
| You are here: Home + Administration         | n of exams                       |                                                                      |                                         |                                    |                                           |                 |
| General administration                      |                                  | Administration of exams                                              |                                         |                                    |                                           |                 |
| Administration of study                     |                                  |                                                                      |                                         |                                    |                                           |                 |
| Administration of exams                     |                                  | Register for Exams/cancel register                                   | ration for exams                        |                                    |                                           |                 |
| Internship                                  | hip Lectures occupy/sign off     |                                                                      |                                         |                                    |                                           |                 |
| Schedules Info on Exams (internships)       |                                  |                                                                      |                                         |                                    |                                           |                 |
| My Reports Info on Exams                    |                                  |                                                                      |                                         |                                    |                                           |                 |
| My Lectures                                 |                                  | Exams Extract                                                        |                                         |                                    |                                           |                 |
| Edit Password                               |                                  | information on registered practical training                         |                                         |                                    |                                           |                 |
|                                             |                                  | Other Modules                                                        |                                         |                                    |                                           |                 |
|                                             |                                  | Internship                                                           |                                         |                                    |                                           |                 |

- 3. Den Notenspiegel finden Sie nun unter "Exam Extract".
- 4. Wenn Sie auf das eingekreiste i klicken, kommen Sie zu Ihrer Notenübersicht. Dort haben Sie die Auswahl zwischen dem Notenspiegel (Exam Estract) und dem bereinigten Notenspiegel (adjusted Exams Extract). Falls Sie ein englisches Transcript of Records für die Bewerbung an der Gasthochschule brauchen, nutzen Sie am besten den "adjusted Exams Extract".

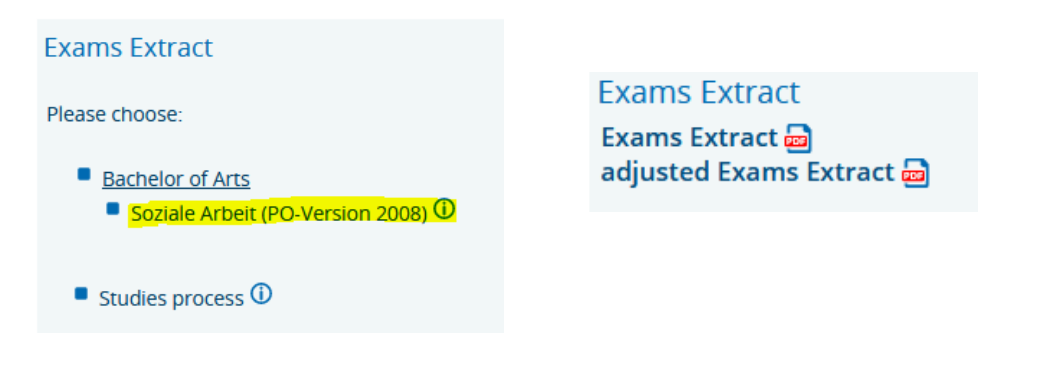